## Portail bnu : The How-To Series

## Episode 4: How do I find databases for my subject of interest?

Episode 4 looks at how to find databases by subject. Again, start by connecting to Consortium Luxembourg's electronic documentation portal at <u>www.portail.bnu.lu</u>. Once there, click on the "Find Database" menu option.

| Ľ                           | Bibliothèque<br>nationale        | portail bnu                                                  | Université du Luxembourg<br>CRP-Gabriel Lippmann<br>CRP-Henri Tudor<br>CRP-Santé | BNL                     |
|-----------------------------|----------------------------------|--------------------------------------------------------------|----------------------------------------------------------------------------------|-------------------------|
| QuickSearch<br>Find Databas | Find Database Fine Database List | nd e-Journal MetaSearch My Space                             | ł                                                                                | 🌐 🔒 <b>际 ?</b><br>Guest |
| Find D                      | atabase                          |                                                              |                                                                                  |                         |
| Title                       | Locate                           | Category                                                     |                                                                                  |                         |
| A<br>Title:                 | Show all O Show                  | MNOPORSIUVWXYZOther<br>OStarts with ⊙Conta<br>v unrestricted | ains OExact                                                                      |                         |
|                             |                                  | Powered by ()) MetaLib                                       | nent and Disclaimer                                                              |                         |

On this page, we see three tabs "Title", "Locate" and "Category". Click on the "Category" tab. Here you are presented with a list of categories or subjects.

| Bibliothèque<br>nationale                             | portail bnu                    | Université du Luxembourg<br>CRP-Gabriel Lippmann<br>CRP-Henri Tudor<br>CRP-Santé | BNL              |
|-------------------------------------------------------|--------------------------------|----------------------------------------------------------------------------------|------------------|
| QuickSearch Find Database Find Database Database List | Find e-Journal MetaSearch My S | Space                                                                            | 🌐 🏠 📭 ?<br>Guest |
| Find Database                                         |                                |                                                                                  |                  |
| Title Locate                                          | Category                       |                                                                                  |                  |
| Category                                              | Sub-category                   |                                                                                  | <u> </u>         |
| 000-Generalities                                      | 004-Computer science(1-        | 4)                                                                               | GO               |
| 100-Philosophy +                                      | 010-Bibliographies(25)         |                                                                                  | -                |
| Psychology<br>200 Religion                            | 020-Library and informati      | ion science(13)                                                                  |                  |
| 300-Social sciences                                   | 030-General encycloped         | IC WORKS(24)                                                                     |                  |
| 400-Language                                          | 000-General senal public       | ations(14)                                                                       |                  |
| 500-Natural sciences +                                | 090-Manuscrints, rare bo       | ng(TT)                                                                           |                  |
| mathematics                                           | ALL (84)                       | 0000                                                                             |                  |
| 600-Technology                                        |                                |                                                                                  |                  |
| 700-The arts                                          |                                |                                                                                  |                  |
| <ul> <li>Show</li> </ul>                              | all O Show unrestricted        |                                                                                  |                  |
|                                                       |                                | Motal ib                                                                         |                  |
|                                                       | Fou                            | hered by metalib                                                                 |                  |
|                                                       | Turn Off Auto Refres           | TI   Accessibility Statement and Discialmer                                      |                  |
|                                                       |                                |                                                                                  |                  |
|                                                       |                                |                                                                                  |                  |
|                                                       |                                |                                                                                  |                  |
|                                                       |                                |                                                                                  |                  |

Let's say we would like to see all databases that contain resources on "Law". First, click on "300-Social Sciences" in the Category list. The list of sub-categories will change and you will see "340-Law(44)" is in the list. The number in parentheses after the sub-category is the number of resources available in the sub-category.

| Bibliothèque nationale                                            | portail bnu                 | Université du Luxembourg<br>CRP-Gabriel Lippmann<br>CRP-Henri Tudor<br>CRP-Santé | BNL              |
|-------------------------------------------------------------------|-----------------------------|----------------------------------------------------------------------------------|------------------|
| QuickSearch Find Database Find e-J<br>Find Database Database List | lournal MetaSearch My Space |                                                                                  | 🌐 🏠 📭 ?<br>Guest |
| Find Database                                                     |                             |                                                                                  |                  |
| Title Locate Cate                                                 | egory                       |                                                                                  |                  |
| Category                                                          | Sub-category                |                                                                                  | <u> </u>         |
| 000-Generalities                                                  | 320-Political sciences(16)  |                                                                                  | GO               |
| 100-Philosophy +                                                  | 330-Economics(33)           |                                                                                  |                  |
| Psychology<br>200-Religion                                        | 340-Law(44)                 |                                                                                  |                  |
| 300-Social sciences                                               | 370-Education(17)           |                                                                                  |                  |
| 400-Language                                                      | 390-Customs, folklore(15)   |                                                                                  |                  |
| 500-Natural sciences +                                            | ALL(84)                     |                                                                                  |                  |
| mathematics                                                       |                             |                                                                                  |                  |
| 700-The arts                                                      |                             |                                                                                  |                  |
| Show all                                                          | Show unrestricted           |                                                                                  |                  |
|                                                                   |                             |                                                                                  |                  |
|                                                                   |                             |                                                                                  |                  |
|                                                                   | Powered b                   | y ()) MetaLib                                                                    |                  |
|                                                                   | Turn Off Auto Refresh   Ac  | cessibility Statement and Disclaimer                                             |                  |
|                                                                   |                             |                                                                                  |                  |
|                                                                   |                             |                                                                                  |                  |
|                                                                   |                             |                                                                                  |                  |

Click on the "Go" button. The system will display a list of resources for your selected subject sorted from A to Z.

|                                       | Bibliothèque<br>nationale                            | portail bnu                      | Université du Luxembourg<br>CRP-Gabriel Lippmann<br>CRP-Henri Tudor<br>CRP-Santé                                                                                                    |                                     | BNL                                                     |
|---------------------------------------|------------------------------------------------------|----------------------------------|----------------------------------------------------------------------------------------------------|-------------------------------------|---------------------------------------------------------|
| Quick<br>Find D                       | Search Find Database Find e<br>atabase Database List | -Journal MetaSearch My Spac      | De la construcción de la construcción de la |                                     | 🌐 🔒 <table-of-contents> ?<br/>Guest</table-of-contents> |
| Dat                                   | Database List                                        |                                  |                                                                                                    |                                     |                                                         |
| Search<br>found                       | n for "Category=300-Social scienc<br>44 Databases    | es, Sub-Category=340-Law"        |                                                                                                    |                                     |                                                         |
| Result                                | s List Brief View                                    |                                  |                                                                                                    |                                     |                                                         |
| Beck-0                                | Online - Hein                                        | Go to                            | MetaSearch                                                                                                    | <previous <u="">Next&gt;</previous> |                                                         |
|                                       | Database Name                                        |                                  | Туре                                                                                                    | Actions                             |                                                         |
| 8                                     | Beck-Online Full Text                                |                                  | Link                                                                                                    | í                                   |                                                         |
| 6                                     | Code permanent environnement et r                    | nuisances Full Text              | Link                                                                                                    | í                                   |                                                         |
| 6                                     | Code permanent social Full Text                      |                                  | Link                                                                                                    | í                                   |                                                         |
| 6                                     | Credo Reference Law Full Text                        |                                  | Electronic Book , Searchable                                                                                                    | í                                   |                                                         |
| e e e e e e e e e e e e e e e e e e e | Credo Reference Social Sciences                      | Full Text                        | Electronic Book , Searchable                                                                                                    | í                                   |                                                         |
| 6                                     | Dalloz Revues Full Text                              |                                  | Link                                                                                                    | í                                   |                                                         |
| 6                                     | Dalloz.fr (civil) Full Text Access                   | only in: 🔒 💵                     | Link                                                                                                    | í                                   |                                                         |
|                                       | Deutsches Rechtswörterbuch (DR)                      | <u>W)</u>                        | Link                                                                                                    | ( <b>i</b> )+                       |                                                         |
| 6                                     | DoctrinalPlus                                        |                                  | Link                                                                                                    | i                                   |                                                         |
|                                       | Documents online (WTO)                               |                                  | Link                                                                                                    | (i)+                                |                                                         |
|                                       | esp@cenet - English Full Text                        |                                  | Search-and-go                                                                                                    | (i) + Q                             |                                                         |
|                                       | esp@cenet - French / Français                        | III Text                         | Search-and-go                                                                                                    | (j)⊕Q,                              |                                                         |
|                                       | esp@cenet - German / Deutsch                         | ull Text                         | Search-and-go                                                                                                    | (i)⊕Q                               |                                                         |
|                                       | European NAvigator (ENA) Full Te                     | xt                               | Link                                                                                                    | (i)+                                |                                                         |
|                                       | European Union Legal Database (El                    | JR-Lex)                          | Searchable                                                                                                    | (i)+Q                               |                                                         |
| <b>A</b>                              | FRANCIS (Ovid)                                       |                                  | Index , Searchable                                                                                                    | (i)                                 |                                                         |
|                                       | GATT digital library : 1947-1994                     |                                  | Search-and-go                                                                                                    | <u>(</u> )+Q                        |                                                         |
| <b>a</b>                              | Hein Online - English Reports                        | Text Access only in: 🔒 IIII      | Link , Index                                                                                                    | í                                   |                                                         |
| 0                                     | Hein Online - Law Journal Library                    | Full Text Access only in: 🔒 IIII | Index                                                                                                    | i                                   |                                                         |
| <b>A</b>                              | Hein Online - Legal Classics Full T                  | ext 🛛 Access only in: 🔒 🏢        | Index                                                                                                    | í                                   |                                                         |
| Beck-0                                | Online - Hein                                        | Go to                            | MetaSearch                                                                                                    | <previous <u="">Next&gt;</previous> |                                                         |
|                                       |                                                      | Turn Off Auto                    | Powered by ()) MetaLib<br>Refresh   Accessibility Statement and Disclaimer                                                                                                    |                                     |                                                         |

Click on the resource name to be connected to it. You can also view information about the resource by clicking on the (i) icon in the "Actions" column. A separate window will open providing details about the database.

| Database Details        |                                                                                                    |  |  |
|-------------------------|----------------------------------------------------------------------------------------------------|--|--|
| Hein Online - English R | Hein Online - English Reports Full Text Access only in: 🔒 💵                                                                                                    |  |  |
| Туре:                   | Link                                                                                                    |  |  |
|                         | Index                                                                                                    |  |  |
| Description:            | "English Reports " is one of HeinOnline's<br>subscribed collections. It aims to provide a full<br>reprint of English law reports dating back hundreds<br>of centuries. |  |  |
| Publisher:              | HeinOnline                                                                                                    |  |  |
| Creator:                | HeinOnline                                                                                                    |  |  |
| Search Hints:           | Allows searching by All fields and title.<br>Boolean searching is supported for AND and OR.                                                                            |  |  |
| Category/Subcategory:   | 300-Social sciences / 340-Law                                                                                                    |  |  |
|                         |                                                                                                    |  |  |

Next time: Finding journals by subject.